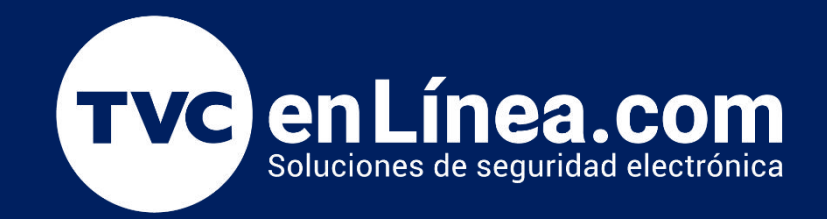

# Guía Rápida Cerradura biométrica inteligente: TL300B

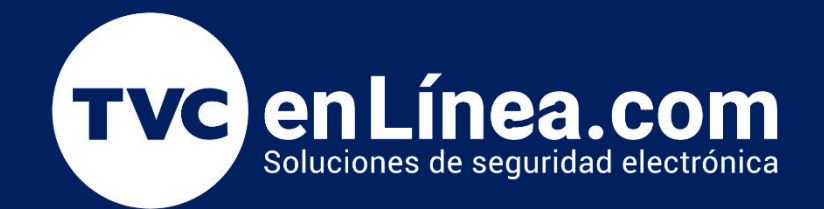

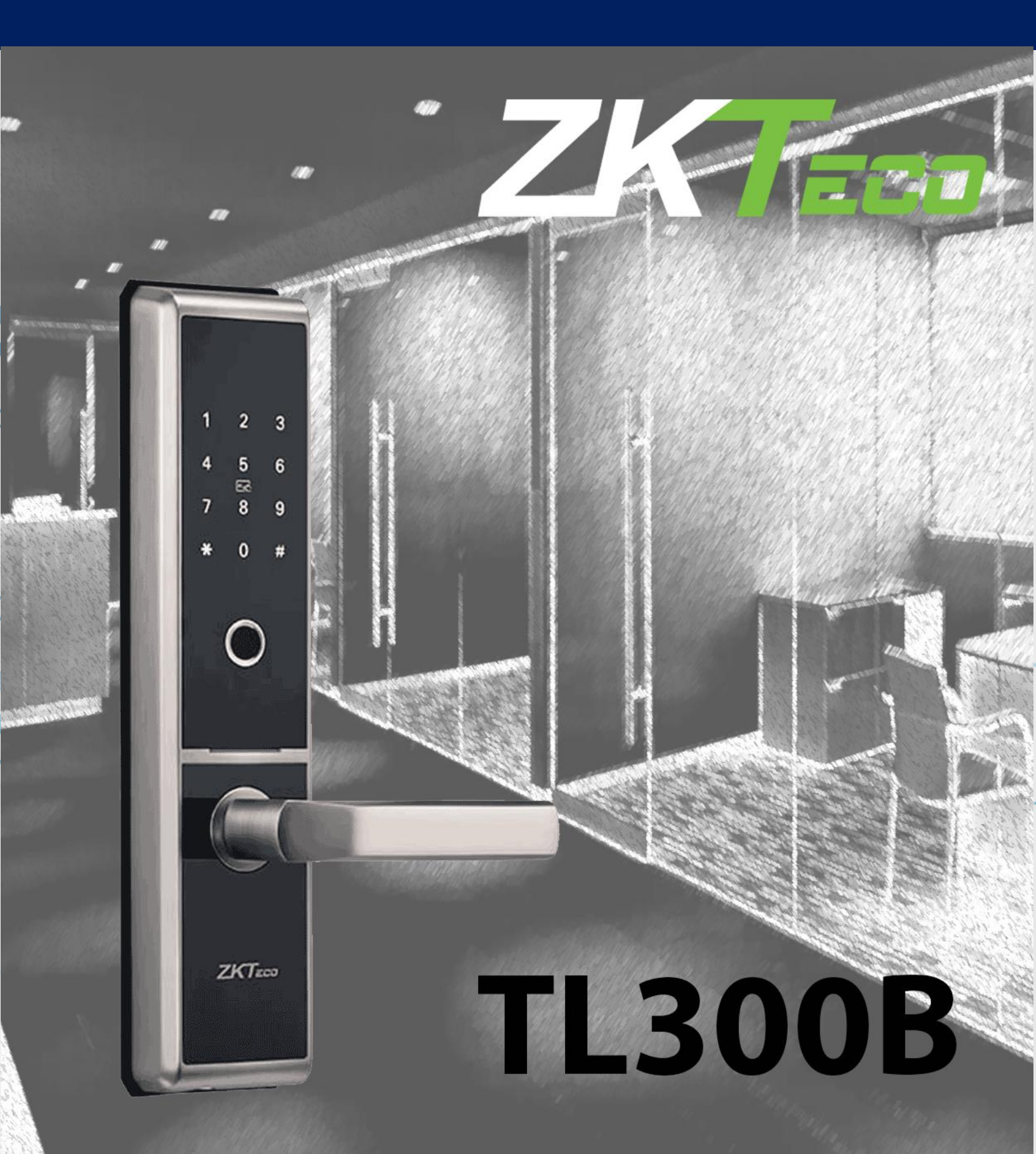

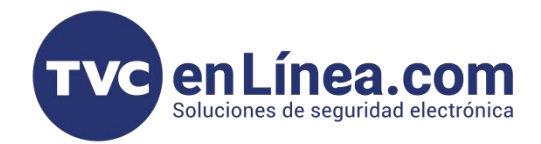

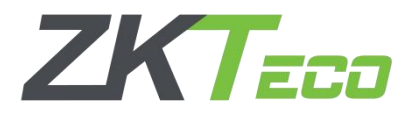

#### Capacidad de usuarios

La cerradura TL300B cuenta con la capacidad de almacenar por grupo (100 registros) por usuarios (10 huellas, una contraseña y/o una tarjeta).

| GRUPO                 | TIPO DE<br>VERIFICACION | CAPACIDAD X<br>USUARIO | CAPACIDAD X<br>ADMIN |
|-----------------------|-------------------------|------------------------|----------------------|
|                       | CONTRASEÑA              | 1                      | 100                  |
| Administrador/Usuario | HUELLA                  | 10                     | 100                  |
|                       | TARJETA (Mifare)        | 1                      | 100                  |

#### Puntos Importantes

- Cuando la cerradura se instala por primera vez, por default NO cuenta con una contraseña programada, por lo que abrirá con cualquier huella o contraseña ingresada.
- La cerradura requiere un total de 8 pilas alcalinas AA (NO INCLUIDAS).
- Se requiere por lo menos un usuario **administrador** antes de cualquier configuración.
- Los usuarios deben ser usuarios de 3 dígitos y contraseñas de 6 dígitos.

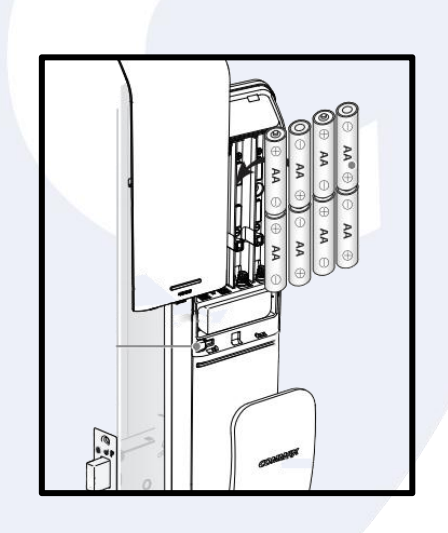

Nota: El asistente de voz de la cerradura nos guiara conforme vallamos presionando los comandos y opciones del menú.

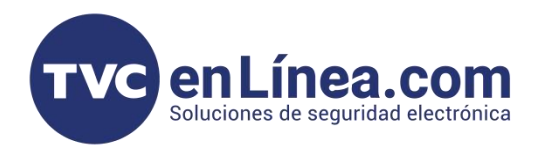

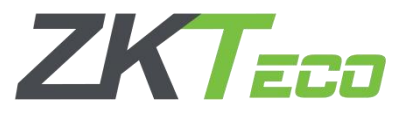

# Agregar Administradores

Nota: Al instalar la cerradura por primera vez debemos configurar un administrador ya sea con huella, contraseña o tarjeta para poder iniciar con las configuraciones.

### Primer Administrador

#### Contraseña

| 0 | > | # | > | ID de<br>administrador<br>(3 dígitos) | ~ | Nueva<br>Contraseña<br>(6 dígitos) | ^ | Repetir<br>Contraseña | > | Confirmación<br>de voz |
|---|---|---|---|---------------------------------------|---|------------------------------------|---|-----------------------|---|------------------------|
|---|---|---|---|---------------------------------------|---|------------------------------------|---|-----------------------|---|------------------------|

# ✤ <u>Huella</u>

|  | ) > | > | # | > | ID de<br>administrador<br>(3 dígitos) | > | Nueva Huella<br>(3 veces) | > | Confirmación<br>de voz |  |
|--|-----|---|---|---|---------------------------------------|---|---------------------------|---|------------------------|--|
|--|-----|---|---|---|---------------------------------------|---|---------------------------|---|------------------------|--|

#### ✤ <u>Tarjeta</u>

| 0 | > # | # > | ID de<br>administrador<br>(3 dígitos) | > | Nueva Tarjeta | > | Confirmación<br>de voz |  |
|---|-----|-----|---------------------------------------|---|---------------|---|------------------------|--|
|---|-----|-----|---------------------------------------|---|---------------|---|------------------------|--|

Para la configuración de APP es necesario configurar una contraseña ya que esta se nos pedirá al agregar la cerradura.

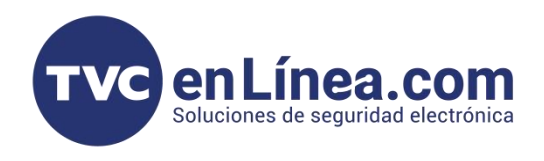

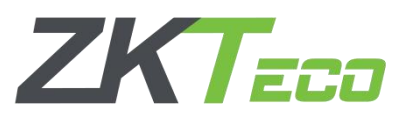

# Administradores Adicionales

# ✤ Contraseña

| 0 > | > ‡ | # | > | Verificar<br>administrador | > | 1 | > | # | > | ID de nuevo<br>administrador<br>(3 dígitos) | > | Nueva<br>Contraseña<br>(6 dígitos) | > | Repetir<br>Contraseña | > | Confirmación<br>de voz |
|-----|-----|---|---|----------------------------|---|---|---|---|---|---------------------------------------------|---|------------------------------------|---|-----------------------|---|------------------------|
|-----|-----|---|---|----------------------------|---|---|---|---|---|---------------------------------------------|---|------------------------------------|---|-----------------------|---|------------------------|

# ✤ <u>Huella</u>

| 0 | > # | > | Verificar<br>administrador | > | 1 | > | # | > | ID de nuevo<br>administrador<br>(3 dígitos) | > | Nueva Huella<br>(3 veces) | > | Confirmación de<br>voz |
|---|-----|---|----------------------------|---|---|---|---|---|---------------------------------------------|---|---------------------------|---|------------------------|
|---|-----|---|----------------------------|---|---|---|---|---|---------------------------------------------|---|---------------------------|---|------------------------|

# ✤ <u>Tarjeta</u>

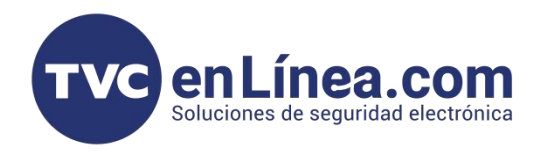

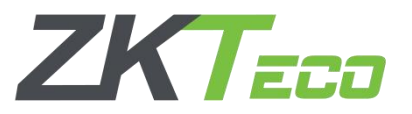

# Agregar Usuarios

Nota: <u>Recordemos que a diferencia de un administrador un usuarios solamente tendrá permisos</u> <u>de apertura sobre la cerradura y el administrador podrá ingresar y modificar configuraciones.</u>

#### ✤ Contraseña

| 0 > | # | > | Verificar<br>administrador | > | 2 | > | # | > | ID de nuevo<br>Usuario (3<br>dígitos) | > | Nueva<br>Contraseña<br>(6 dígitos) | > | Repetir<br>Contraseña | > | Confirmación<br>de voz |
|-----|---|---|----------------------------|---|---|---|---|---|---------------------------------------|---|------------------------------------|---|-----------------------|---|------------------------|
|-----|---|---|----------------------------|---|---|---|---|---|---------------------------------------|---|------------------------------------|---|-----------------------|---|------------------------|

### ✤ <u>Huella</u>

| 0 > | # : | Verificar<br>administrador | > | 2 | > | # | > | ID de nuevo<br>Usuario (3<br>dígitos) | > | Nueva Huella<br>(3 veces) | ~ | Confirmación de<br>voz |
|-----|-----|----------------------------|---|---|---|---|---|---------------------------------------|---|---------------------------|---|------------------------|
|-----|-----|----------------------------|---|---|---|---|---|---------------------------------------|---|---------------------------|---|------------------------|

## ✤ <u>Tarjeta</u>

| 0 > # | V | Verificar<br>administrador | > | 2 | > | # | ٧ | ID de nuevo<br>Usuario (3<br>dígitos) | ~ | Nueva Tarjeta | ٧ | Confirmación de<br>voz |
|-------|---|----------------------------|---|---|---|---|---|---------------------------------------|---|---------------|---|------------------------|
|-------|---|----------------------------|---|---|---|---|---|---------------------------------------|---|---------------|---|------------------------|

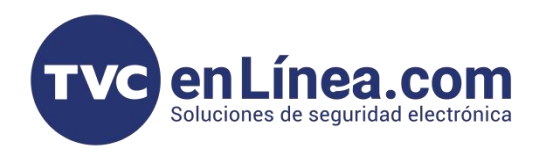

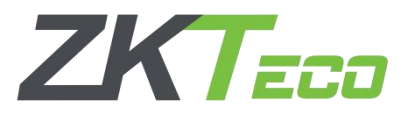

#### Borrar Administradores y Usuarios

Nota: Para poder borrar Administradores y Usuarios es necesario realizarlo desde el menú principal y ser administrador, de igual manera debemos contar con el ID de Administrador/Usuario que se valla a borrar.

#### **Borrar Administradores**

| 0 | ٧ | # | > | Verificar<br>administrador | > | 3 | > | # | > | ID de nuevo<br>Administrador | > | Confirmación<br>de voz |
|---|---|---|---|----------------------------|---|---|---|---|---|------------------------------|---|------------------------|
|   |   |   |   |                            |   |   |   |   |   |                              |   |                        |

#### **Borrar Usuarios**

| 0 | > | # | > | Verificar<br>administrador | > | 4 | > | # | > | ID de nuevo<br>Usuario | > | Confirmación<br>de voz |  |
|---|---|---|---|----------------------------|---|---|---|---|---|------------------------|---|------------------------|--|
|   |   |   |   |                            |   | 6 |   |   |   |                        |   |                        |  |

### Agregar Verificaciones Adicionales

Nota: Las verificaciones adicionales son para agregar una contraseña, huella o tarjeta adicional a un Administrador o Usuario ya existente.

Recordemos que a cada usuario se le puede configurar un máximo de 10 huellas, 1 contraseña y/o 1 tarjeta.

|   |   |   |   |                            |   |   |   |   |   |                                           |   | Nueva<br>Contraseña<br>(6 dígitos) |   | Repetir<br>Contraseña  |   | Confirmación<br>de voz |
|---|---|---|---|----------------------------|---|---|---|---|---|-------------------------------------------|---|------------------------------------|---|------------------------|---|------------------------|
| 0 | > | # | > | Verificar<br>administrador | > | 5 | > | # | > | ID de nuevo<br>Usuario /<br>Administrador | > | Nueva<br>Huella (3<br>veces)       | > | Confirmación<br>de voz | > |                        |
|   |   |   |   |                            |   |   |   |   |   |                                           |   | Tarjeta                            |   | Confirmación<br>de voz |   |                        |

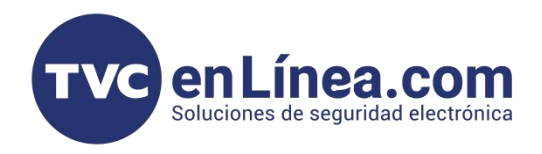

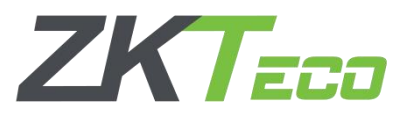

# Ajustar Volumen

Nota: <u>Para el ajuste de volumen solo podremos configurar 3 niveles sobre el asistentes de voz.</u> <u>Alto, Bajo y Silencio.</u>

|   |     |   |   |                            |   |   |   |   |   |                      | Alto      |   |   |   |                        |
|---|-----|---|---|----------------------------|---|---|---|---|---|----------------------|-----------|---|---|---|------------------------|
| C | ) > | # | > | Verificar<br>administrador | > | 6 | > | # | > | Seleccionar<br>nivel | Bajo      | > | # | > | Confirmación<br>de voz |
|   |     |   |   |                            |   |   |   |   |   |                      | Silenciar |   |   |   |                        |

# Ajustar Lenguaje

Nota: El lenguaje solo es sobre el asistente de voz.

|   |   |   |   |                            |   |   |   |   |   |                       | Ingles    |   |     |                        |
|---|---|---|---|----------------------------|---|---|---|---|---|-----------------------|-----------|---|-----|------------------------|
| C | > | # | > | Verificar<br>administrador | > | 7 | > | # | > | Seleccionar<br>Idioma | Español   | > | # > | Confirmación<br>de voz |
| 1 |   |   |   |                            |   |   |   |   |   |                       | Portugues |   |     |                        |

## Modo Normalmente Abierto

Nota: El modo normalmente abierto es una función para poder dejar abierta la cerradura sin necesidad de una verificación. Esta podemos habilitarla o des-habilitarla con el usuario administrador.

| 0 > | # | ~ | Verificar<br>administrador | > | 8 | > | # | > | 1 | > | # | > | 1<br>Habilitar<br>2<br>Des-habilitar | > | # | > | Confirmación<br>de voz |
|-----|---|---|----------------------------|---|---|---|---|---|---|---|---|---|--------------------------------------|---|---|---|------------------------|
|     |   |   |                            |   |   |   |   |   |   |   |   |   |                                      |   |   |   |                        |

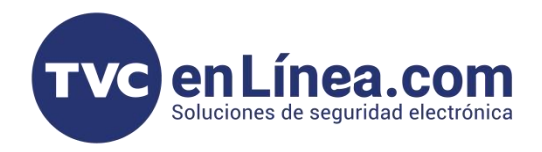

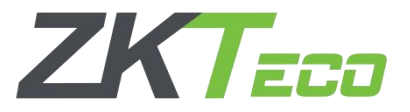

## Modo Bloqueo

Nota: <u>El modo Bloqueo es una función que solo permitirá la apertura por el administrador,</u> invalidando los accesos de cualquier usuarios normal.

| ,   | # | > | Verificar<br>administrador | > | 0 | # |   | 2 | > | # |   | 1<br>Habilitar     | > | # |   | Confirmación<br>de voz |
|-----|---|---|----------------------------|---|---|---|---|---|---|---|---|--------------------|---|---|---|------------------------|
| 0 > | # |   |                            |   | ð | # | > | Z |   | # | 7 | 2<br>Des-habilitar |   | # | 7 |                        |

Nota: El modo Bloqueo y el modo Normalmente abierto no pueden configurarse de manera simultanea. Al configurar cualquiera de las 2 opciones en automático la configuración anterior se invalidara y solo podrá utilizarse el modo que hayamos configurado por ultimo.

Nota: <u>En el manual original podremos visualizar un modo de **configuración** que nos habla sobre configuraciones de RED, sin embargo es importante mencionar que esta configuración solamente es valida en cerraduras del modelo TL300Z.</u>